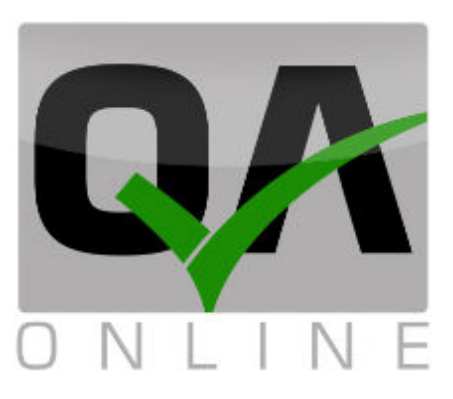

# Quality management system

# User manual (Read-only)

| הערות | תאריך      | גרסה  |
|-------|------------|-------|
|       | 20.12.2020 | 2.001 |

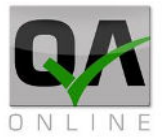

# System - General:

QAOnline system is a web-based platform for quality activities and document management in Infrastructure, Railway, Paving, and Construction projects. The system assists quality engineers and project managers in quality procedure implementation, data & document tracking.

# **Purpose of the document:**

This version is a shortened one, which covers basic features, data views, and reports.

QAonline בע"מ

כתובת המשרד: רחוב יוזמה 3, בנין כרמלים, טירת הכרמל

<u>office@qaonline.co.il</u> 04-8574448 **פקס:** 04-8582014 **כתובת דואר:** ת"ד 500, טירת הכרמל, 39104 **טלפון:** 04-8582014

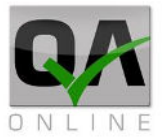

### **Contents**

| Systen | 1 - General:                          |
|--------|---------------------------------------|
| 1.     | Login and home page4                  |
| .1.1   | Website address 4                     |
| .1.2   | Login page 4                          |
| 1.3.   | Home page                             |
| .1.4   | Selecting Active Project              |
| .1.5   | Navigate back to Home Page            |
| .1.6   | Log out5                              |
| 2.     | Accessing Data6                       |
| .2.1   | Access Documents from the main page 6 |
| .2.2   | Access Documents by Structure         |
| .2.3   | Access Documents by Document Type 10  |
| 3.     | Document Lists \ Reports options 12   |
| .3.1   | Searching \ Filtering12               |
| .3.2   | Display report12                      |
| .3.3   | Excel Reports and Bulk Exports        |
|        |                                       |

QAonline בע"מ

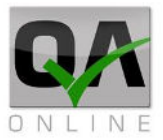

## 1. Login and home page

#### 1.1. Website address

System Website Address is www.qaonline.co.il

#### 1.2. Login page

The logon screen is displayed below.

Enter the username and password provided by the system administrator, and click on the "Login" button.

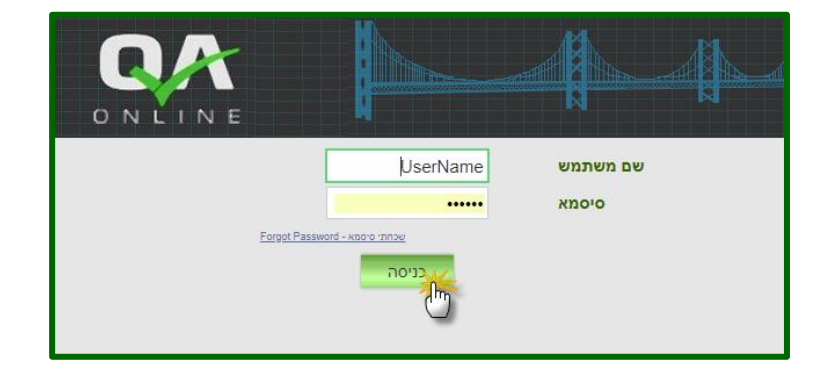

#### 1.3. Home page

System home page includes the following:

Title & 1. 04 1 options 2. Projects list. 3. General Menu. And Report Docs 4. Map Display 5. ΒI Dashboard

QAonline בע"מ

כתובת המשרד: רחוב יוזמה 3, בנין כרמלים, טירת הכרמל

<u>office@qaonline.co.il</u> 04-8574448 **פקס:** 04-8582014 **כתובת דואר:** ת"ד 500, טירת הכרמל, 39104 **טלפון:** 04-8582014

Page | 5

#### 1.4. Selecting Active Project

Users can set active project by:

- Select the project's name in the project list displayed at the homepage.
- 2. Using the side menu

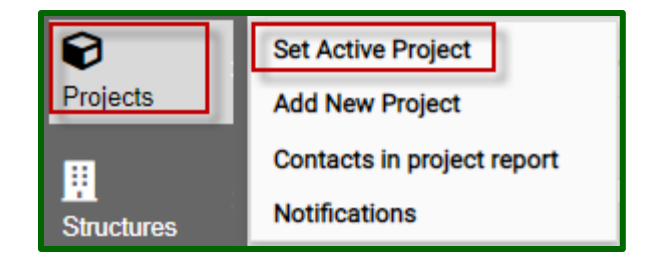

#### 1.5. Navigate back to Home Page

- 1. Click the QAONLINE Icon at the upper left corner.
- 2. Click the username at the right top.

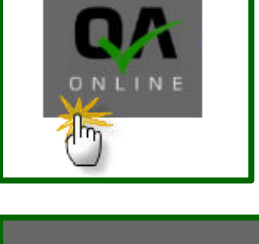

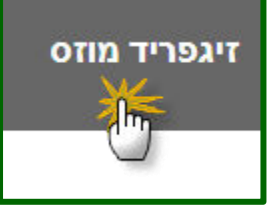

#### 1.6. Log out

1. Click the Log out icon at the right top.

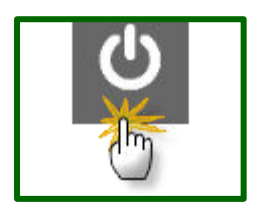

QAonline בע"מ

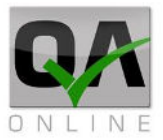

# 2. Accessing Data

#### 2.1. Access Documents from the main page

Project Documents and forms are accessible directly from the main page.

| J-NET     Kokhav Hayarden Pum     NTA - Green Line G-3-2     NTA - Purple Line PLET     NTA - Purple Line PLET | ped Storage Plant  |    | and the second second sec |       |
|----------------------------------------------------------------------------------------------------|--------------------|----|----------------------------------------------------------------------------------------------------|-------|
| 1.<br>Expand the                                                                                               | J-NET              |    |                                                                                                    |       |
| project folder<br>by clicking on                                                                               | <u>س</u>           | 1  | ۵                                                                                                    | Total |
| the V sign.                                                                                                    | Inspection orders  | 2  | 2                                                                                                    | 4     |
|                                                                                                    | Checklists         | 8  | 0                                                                                                    | 8     |
|                                                                                                    | Non Conformance    | 16 | 6                                                                                                    | 22    |
|                                                                                                    | Suppliers / Sub-C  |    |                                                                                                    | 31    |
|                                                                                                    | Materials Approval |    |                                                                                                    | 23    |
| 2.<br>Click the                                                                                                | ✓ J-NET            |    |                                                                                                    |       |
| hyperlink to<br>display the list                                                                               |                    | 1  | <b>a</b>                                                                                                    | Total |
| of                                                                                                    | Inspection orders  | 2  | 2                                                                                                    | 4     |
| corresponding documents by                                                                                     | Checklists         | 8  | 0                                                                                                    | 8     |
| type and<br>status (when                                                                                       | Non Conformance    | 16 | 6                                                                                                    | 22    |
| applicable).                                                                                                   | Suppliers / Sub-C  |    | 6                                                                                                    | 31    |
|                                                                                                    | Materials Approval |    |                                                                                                    | 23    |

QAonline בע"מ

כתובת המשרד: רחוב יוזמה 3, בנין כרמלים, טירת הכרמל

<u>office@qaonline.co.il</u> 04-8574448 **פקס:** 04-8582014 **פקס:** 04-8574448 כתובת דואר: ת"ד 500, טירת הכרמל, 39104 טלפון:

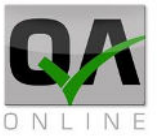

3. The document interface includes a log of selected documents

|                | NET Nc Report                |               |            |                |                |        |                               |                                |                      |
|----------------|------------------------------|---------------|------------|----------------|----------------|--------|-------------------------------|--------------------------------|----------------------|
|                | From NC Code:                | To Nc Code:   | Open By:   | Status:        | Suppliers:     | м      | anufacturers: Sever           | ity Level: From                | Date:                |
| 8              |                              |               | Select     | ⇒ ามอ          | ▼ Select       | •      | select 👻 Sele                 | n 💌                            | *                    |
| Projects       | Q 🖁 🗞                        | 🔁 💥 🗾         | <b>•</b> • |                |                |        |                               |                                |                      |
| Structures     | Drag Columna Here to Group B | By Column     |            |                |                |        |                               |                                |                      |
| Proces         | Non Comformance<br>Code      | Openning Date | Open By    | User Name      | Severity level | Status | Location                      | Location                       | Subject              |
| apeus          | 1                            | 24/08/2020    | QC         | Eliyahu Daniel | 1              | Close  | Mock-Up Section Electrical Wo | rks Mock-Up (Botanic garden)   | Installation of mult |
| Inspections    | 2                            | 18/10/2020    | QC         | Eliyahu Daniel | 1              | Close  | Mock-Up Section Earthworks    | Mock-Up (Botanic<br>garden)    | Unapproved materi    |
| <br>Checklists | 3                            | 21/10/2020    | QC         | Eliyahu Daniel | 1              | Close  | Mock-Up Section Electrical Wo | rks Mock-Up (Botanic garden)   | Unapproved materi    |
| N.C            | 4                            | 21/10/2020    | QC         | Eliyahu Daniel | 1              | Close  | Mock-Up Section Electrical Wo | rks Mock-Up (Botanic garden)   | Unapproved materi    |
| Reports        | 6                            | 08/11/2020    | QC         | Eliyahu Daniel | 1              | Close  | Mock-Up Section Electrical Wo | rks Mock-Up (Botanic garden)   | Pulling ropes & pip  |
| 8              | 9                            | 15/11/2020    | QC         | Eliyahu Daniel | 1              | Close  | Mock-Up Section Concrete Wor  | ks Mock-Up (Botanic<br>garden) | Unapproved materi    |

4.

Click the Document number to display the report.

| Non Comformance<br>Code | Openning Date | Open By |
|-------------------------|---------------|---------|
| 1                       | 24/08/2020    | QC      |
| 2                       | 18/10/2020    | QC      |
| 3                       | 21/10/2020    | QC      |
| 4                       | 21/10/2020    | QC      |
| 6                       | 08/11/2020    | QC      |
| 20                      | 15/11/2020    | QC      |

QAonline בע"מ

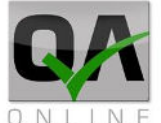

#### 2.2. Access Documents by Structure

| 1.<br>Select Menu:<br>Structures >> |                  | Home Page                                   |
|-------------------------------------|------------------|---------------------------------------------|
| Active<br>Structure<br>Report       | <b>P</b> rojects |                                             |
|                                     |                  | Active structures report<br>Summary reports |
|                                     | Reports          |                                             |
|                                     |                  |                                             |

2. Expand the Project Structure tree using the arrows at the left side of each level \ name.

| Structures                           | Checklist Reports | Lab Reports | N.C       | Quality Docs |
|--------------------------------------|-------------------|-------------|-----------|--------------|
| Route 1-30                           |                   |             |           |              |
| Mock-Up                              | <u>8</u>          | 4           | 22        |              |
| Section                              | 5                 | 2           | <u>10</u> |              |
| Earthworks                           | 4                 | 2           | 1         |              |
| Foundation piles                     |                   |             |           |              |
| Concrete Works                       |                   |             | 2         |              |
| <ul> <li>Electrical Works</li> </ul> |                   |             | 5         |              |
| <ul> <li>Track Works</li> </ul>      | 1                 |             | 2         |              |
| Station                              | 3                 | 2           | 11        |              |

3. Click the hyperlink to display the list of corresponding documents by type and struture.

|   | Structures                           | Checklist Reports | Lab Reports | N.C       | Quality Docs |
|---|--------------------------------------|-------------------|-------------|-----------|--------------|
| ٠ | Route 1-30                           |                   |             |           |              |
| • | Mock-Up                              | <u>8</u>          | 4           | 22        |              |
|   | <ul> <li>Section</li> </ul>          | 5                 | 2           | <u>10</u> |              |
|   | <ul> <li>Earthworks</li> </ul>       | 4                 | 2           | 1         |              |
|   | <ul> <li>Foundation piles</li> </ul> | <b>**</b>         |             |           |              |
|   | Concrete Works                       |                   |             | 2         |              |
|   | <ul> <li>Electrical Works</li> </ul> |                   |             | 5         |              |
|   | <ul> <li>Track Works</li> </ul>      | 1                 |             | 2         |              |
|   | Station                              | 3                 | 2           | 11        |              |

QAonline בע"מ

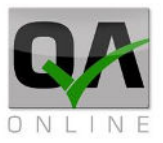

4. Click a Document number to display report.

| לא כולל מבוטלוו<br>ביישור בייטר בייטר בייטר בייטר בייטר בייטר בייטר בייטר בייטר בייטר בייטר בייטר בייטר בייטר בייטר בייטר בייטר בי<br>מיות | × *                                                     |                                                                                                    |                                                                                                    |                                                                                                    | *                                                                                                    | • 5                                                                                                    | alect                                                                                                    |                                                                                                    | Structures                                                                                                    |                                                                                                    | Section                                                                                                    |                                                                                                    |
|----------------------------------------------------------------------------------------------------|---------------------------------------------------------|----------------------------------------------------------------------------------------------------|----------------------------------------------------------------------------------------------------|----------------------------------------------------------------------------------------------------|----------------------------------------------------------------------------------------------------|----------------------------------------------------------------------------------------------------|----------------------------------------------------------------------------------------------------|----------------------------------------------------------------------------------------------------|----------------------------------------------------------------------------------------------------|----------------------------------------------------------------------------------------------------|----------------------------------------------------------------------------------------------------|----------------------------------------------------------------------------------------------------|
| m                                                                                                    |                                                         |                                                                                                    |                                                                                                    |                                                                                                    |                                                                                                    |                                                                                                    |                                                                                                    |                                                                                                    |                                                                                                    |                                                                                                    |                                                                                                    |                                                                                                    |
| mn                                                                                                    |                                                         |                                                                                                    |                                                                                                    |                                                                                                    |                                                                                                    |                                                                                                    |                                                                                                    |                                                                                                    |                                                                                                    |                                                                                                    |                                                                                                    |                                                                                                    |
|                                                                                                    |                                                         |                                                                                                    |                                                                                                    |                                                                                                    |                                                                                                    |                                                                                                    |                                                                                                    |                                                                                                    |                                                                                                    |                                                                                                    |                                                                                                    |                                                                                                    |
| Status                                                                                                    | User name                                               | Project Partition                                                                                                    | Structures                                                                                                    | Structure Part                                                                                                    | Element                                                                                                    | From Segment                                                                                                    | To Segment                                                                                                    | Side                                                                                                    | Opening<br>Date                                                                                                    | Last<br>Update<br>Date                                                                                                    | Certificates                                                                                                    | Inspection                                                                                                    |
| In Process                                                                                                    | Daniel<br>Eliyahu                                       | Mock-Up                                                                                                    | Section                                                                                                    | Earthworks                                                                                                    | Fill layer 1                                                                                                    | 40                                                                                                    | 76                                                                                                    | с                                                                                                    | 10/08/2020                                                                                                    | 22/12/2020                                                                                                    | 05/307704A                                                                                                    | 3                                                                                                    |
| In Process                                                                                                    | Daniel<br>Eliyahu                                       | Mock-Up                                                                                                    | Section                                                                                                    | Earthworks                                                                                                    | Fill layer 2                                                                                                    | 1                                                                                                    | 76                                                                                                    | с                                                                                                    | 11/08/2020                                                                                                    | 23/12/2020                                                                                                    | 05/307702                                                                                                    | 4                                                                                                    |
| In Process                                                                                                    | Daniel<br>Eliyahu                                       | Mock-Up                                                                                                    | Section                                                                                                    | Earthworks                                                                                                    | Fill layer 3                                                                                                    | 1                                                                                                    | 76                                                                                                    | с                                                                                                    | 12/08/2020                                                                                                    | 23/12/2020                                                                                                    |                                                                                                    |                                                                                                    |
| New                                                                                                    | Daniel<br>Eliyahu                                       | Mock-Up                                                                                                    | Section                                                                                                    | Earthworks                                                                                                    | Fill layer 4                                                                                                    | 1                                                                                                    | 76                                                                                                    | с                                                                                                    | 16/08/2020                                                                                                    | 28/12/2020                                                                                                    |                                                                                                    |                                                                                                    |
|                                                                                                    | Status<br>In Process<br>In Process<br>In Process<br>New | Status         User name           In Process         Daniel<br>Eliyahu           In Process         Daniel<br>Eliyahu           In Process         Daniel<br>Eliyahu           New         Daniel<br>Eliyahu | Status         User name         Project Partition           In Process         Daniel         Mock-Up           In Process         Daniel         Mock-Up           In Process         Daniel         Mock-Up           In Process         Daniel         Mock-Up           In Process         Daniel         Mock-Up           New         Daniel         Mock-Up | Status         User name         Project Partition         Structures           In Process         Daniel         Mock-Up         Section           In Process         Daniel         Mock-Up         Section           In Process         Daniel         Mock-Up         Section           In Process         Daniel         Mock-Up         Section           In Process         Daniel         Mock-Up         Section           New         Daniel         Mock-Up         Section | Status         User name         Project Partition         Structures         Structure Part           In Process         Daniel         Mock-Up         Section         Earthworks           In Process         Daniel         Mock-Up         Section         Earthworks           In Process         Daniel         Mock-Up         Section         Earthworks           In Process         Daniel         Mock-Up         Section         Earthworks           New         Daniel         Mock-Up         Section         Earthworks | Status         User name         Project Partition         Structures         Structure Part         Element           In Process         Daniel         Mock-Up         Section         Earthworks         Fill layer 1           In Process         Daniel         Mock-Up         Section         Earthworks         Fill layer 2           In Process         Daniel         Mock-Up         Section         Earthworks         Fill layer 3           In Process         Daniel         Mock-Up         Section         Earthworks         Fill layer 3           New         Daniel         Mock-Up         Section         Earthworks         Fill layer 4 | Status         User name         Project Partition         Structures         Structure Part         Element         Prom Segment           In Process         Daniel         Mock-Up         Section         Earthworks         Fill layer 1         40           In Process         Daniel         Mock-Up         Section         Earthworks         Fill layer 2         1           In Process         Daniel         Mock-Up         Section         Earthworks         Fill layer 3         1           In Process         Daniel         Mock-Up         Section         Earthworks         Fill layer 3         1           New         Daniel         Mock-Up         Section         Earthworks         Fill layer 4         1 | Status         User name         Project Partition         Structures         Structure Part         Element         Prom Segment         To Segment           In Process         Daniel         Mock-Up         Section         Earthworks         Fill layer 1         40         76           In Process         Daniel         Mock-Up         Section         Earthworks         Fill layer 2         1         76           In Process         Daniel         Mock-Up         Section         Earthworks         Fill layer 3         1         76           New         Daniel         Mock-Up         Section         Earthworks         Fill layer 3         1         76 | Status         User name         Project Partition         Structures         Structure Part         Element         Prom Segment         To Segment         Stegment         Stegment <thstegment< th="">         Stegment         S</thstegment<> | Status         User name         Project Partition         Structures         Structure Part         Element         Form Segment         To Segment         Side         Date           In Process         Dariel         Mock-Up         Section         Earthworks         Fill layer 1         40         76         C         10/08/2020           In Process         Dariel         Mock-Up         Section         Earthworks         Fill layer 2         1         76         C         1/08/2020           In Process         Dariel         Mock-Up         Section         Earthworks         Fill layer 3         1         76         C         12/08/2020           New         Dariel         Mock-Up         Section         Earthworks         Fill layer 3         1         76         C         12/08/2020 | Status         User name         Project Partition         Structures         Structure Part         Element         Prom Segment         To Segment         Side         "Date"         Ugdate           In Process         Daniel         MockUp         Section         Earthworks         Fill layer 1         40         76         C         10/08/2020         22/12/2020           In Process         Daniel         MockUp         Section         Earthworks         Fill layer 2         1         76         C         11/08/2020         23/12/2020           In Process         Daniel         MockUp         Section         Earthworks         Fill layer 3         1         76         C         12/08/2020         23/12/2020           In Process         Daniel         MockUp         Section         Earthworks         Fill layer 3         1         76         C         12/08/2020         23/12/2020           New         Daniel         MockUp         Section         Earthworks         Fill layer 4         1         76         C         16/08/2020         28/12/2020 | Status         User name         Project Partition         Structures         Structure Part         Element         Prom Segment         To Segment         Side         To Segment         Update<br>Date         Outdate<br>Date         Outdate<br>Date         Outdate<br>Date         Outdate<br>Date         Outdate<br>Date         Outdate<br>Date         Outdate<br>Date         Outdate<br>Date         Outdate         Outdate <thoutdate< th="">         Outdate         O</thoutdate<> |

5. Click X sign at the top right corner to close the popup and get back to the active structure report page.

|    |              |                  |      |                 |                        |              | 0          |  |
|----|--------------|------------------|------|-----------------|------------------------|--------------|------------|--|
| e: | Pr           | oject Partition: | :    | Structure Type: | ructures:              | uctures: 🕛   |            |  |
|    | ▼ S          | elect            | *    | Structures      | <b>*</b>               | Section      | -          |  |
|    |              |                  |      |                 |                        |              |            |  |
|    | From Segment | To Segment       | Side | Opening<br>Date | Last<br>Update<br>Date | Certificates | Inspectior |  |
|    | 40           | 76               | С    | 10/08/2020      | 22/12/2020             | 05/307704A   | 3          |  |
|    | 1            | 76               | С    | 11/08/2020      | 23/12/2020             | 05/307702    | 4          |  |

QAonline בע"מ

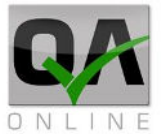

#### 2.3. Access Documents by Document Type

Documents are accessible through two main menu options:

#### 1.

#### Reports menu

Displays various reporting options and document access to Laboratory inpections, NCR & Checklists.

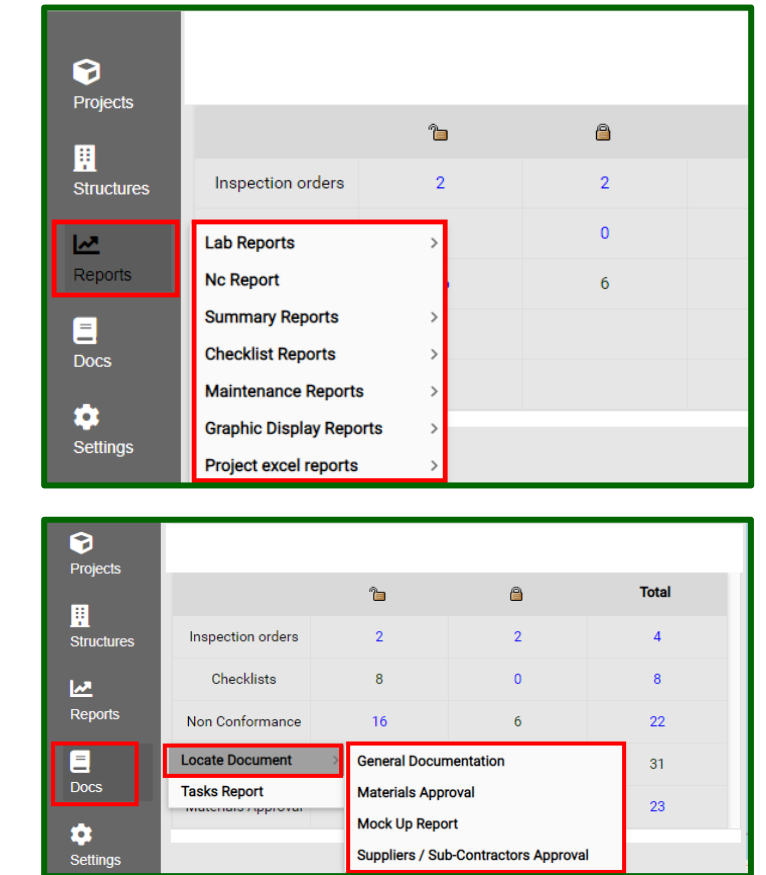

#### 2.

#### Docs>>Locate Document

Displays summery reports and document access to project's specific document forms.

QAonline בע"מ

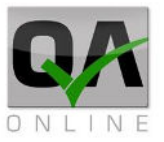

3. Select the relevant document type using the side menu \ sub menu.

|          | Locate Document > | General Documentation                | 31 |
|----------|-------------------|--------------------------------------|----|
|          | Tasks Report      | Materials Approval<br>Mock Up Report | 23 |
| Settings |                   | Suppliers / Sub-Contractors Approval |    |

4. The system will display the coresponding documents list.

|            |                                                   |                |                        |                                    | Suppliers / Sub-Contractors Ap    | proval                        |                                        |                      |            |  |  |  |  |  |  |
|------------|---------------------------------------------------|----------------|------------------------|------------------------------------|-----------------------------------|-------------------------------|----------------------------------------|----------------------|------------|--|--|--|--|--|--|
| From Date  | e:                                                |                | To Date:               | From Num:                          | To Num:                           | Show All Versions:            | Open By:                               |                      |            |  |  |  |  |  |  |
|            |                                                   | *              |                        | *                                  |                                   | Select                        | * Select *                             |                      |            |  |  |  |  |  |  |
| Supplier N | Name:                                             |                | Supplied Materials:    | From Validation:                   | To Validation:                    | Refrence #:                   | JTMT Approval - Status:                |                      |            |  |  |  |  |  |  |
| Select     |                                                   | -              |                        |                                    | *                                 | *                             | Select -                               |                      |            |  |  |  |  |  |  |
| Q          | 8                                                 | Σ              |                        |                                    |                                   |                               |                                        |                      |            |  |  |  |  |  |  |
| Drag a co  | Disg a column header here to group by that column |                |                        |                                    |                                   |                               |                                        |                      |            |  |  |  |  |  |  |
|            |                                                   | Documer<br>Num | t Document distributed | Refrence #                         | Discipline                        | Supplied Materials            | Supplier Name                          | From Date            | To Date    |  |  |  |  |  |  |
|            |                                                   |                | 22 No                  | J_K1000_00_09.00X000_PC_SU_05789_A | EL-Electrical                     | Electrical conduits pipes     | Banias-Bambiplast                      | 21/07/2020           | 05/01/2022 |  |  |  |  |  |  |
|            |                                                   |                | 23 No                  | J_A0000_00_09.00X000_PC_SU_04292_A | CV-Civil,EL-Electrical,GN-General | Precast Pulling Chambers      | wolfman                                | 23/08/2020           | 03/04/2022 |  |  |  |  |  |  |
|            |                                                   |                | 24 No                  | J_K1000_00_09.00X000_PC_SU_04830_B | CV-Civil,GN-General,TW-Trackworks | Imprinted Concrete Admixtures | Creative Concrete                      | 09/09/2020           | 31/01/2021 |  |  |  |  |  |  |
|            |                                                   |                | 25 No                  | J_K1000_00_09.00X000_PC_SU_04726_A | CV-Civil,GN-General,TW-Trackworks | Imprinted Concrete Admixtures | Nadir Color Industries                 | 25/08/2020           | 30/12/2020 |  |  |  |  |  |  |
|            |                                                   |                | 26 No                  | J_K0000_00_09.00X000_PC_SU_06372_A | CV-Civil,GN-General               | Construction Chemicals        | ישראל -sika ישראל                      | 12/11/2020           | 11/12/2021 |  |  |  |  |  |  |
|            |                                                   |                | 27 No                  | J_K1000_00_09.00X000_PC_SU_06386_A | CV-Civil,GN-General               | Construction Chemicals        | A.Z Advanced construction technologies | 11/11/2020           | 28/05/2021 |  |  |  |  |  |  |
|            |                                                   |                |                        |                                    |                                   |                               |                                        |                      | ,          |  |  |  |  |  |  |
| ר עמוד     | דודי 10 🖛                                         |                |                        |                                    |                                   |                               | P                                      | iges: 1 - 1 (10 item | s) < 🚺 >   |  |  |  |  |  |  |

QAonline בע"מ

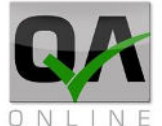

# 3. Document Lists \ Reports options

#### 3.1. Searching \ Filtering

Project Documents and forms are accessible directly from the main page.

 Each reporting page includes relevent fields for filtering and searching. Including: date range, doc numbers, reference codes and keyword search options.
 Fill the search fileds and click the search tool icon to filter the display accordingly

|                               | Suppliers / Sub-Contractors Approval |                  |                |                    |          |                   |   |
|-------------------------------|--------------------------------------|------------------|----------------|--------------------|----------|-------------------|---|
| From Date:                    | To Date:                             | From Num:        | To Num:        | Show All Versions: | Open By  | •                 |   |
|                               | -                                    | *                |                | Select             | ✓ Select |                   | * |
| Supplier Name:                | Supplied Materials:                  | From Validation: | To Validation: | Refrence #:        | JTMT A   | pproval - Status: |   |
| Select                        | *                                    |                  | *              | *                  | Select   |                   |   |
| Drag a d Inn header here to p | youp by that column                  |                  |                |                    |          |                   |   |

2. Use the Clear filter to reset.

|                              | Suppliers / Sub-Contractors Approval                                                                                                    |                  |                |                    |                       |     |  |  |
|------------------------------|----------------------------------------------------------------------------------------------------|------------------|----------------|--------------------|-----------------------|-----|--|--|
| From Date:                   | To Date:                                                                                                    | From Num:        | To Num:        | Show All Versions: | Open By:              |     |  |  |
|                              | -                                                                                                    | *                |                | Select             | ✓ Select              | -   |  |  |
| Supplier Name:               | Supplied Materials:                                                                                                    | From Validation: | To Validation: | Refrence #:        | JTMT Approval - Statu | IS: |  |  |
| Select                       | •                                                                                                    |                  | *              | •                  | Select                |     |  |  |
| Orag a column Urer here to g | Nove a state of the section of the section of the s |                  |                |                    |                       |     |  |  |

#### 3.2. Display report

1. According to report type, click on the document number or the "display Report" button to see the full document.

| # | Document<br>Num | Document distributed | Refrence #                         | Discipline                        |
|---|-----------------|----------------------|------------------------------------|-----------------------------------|
| Ø | 22              | No                   | J_K1000_00_09.00X000_PC_SU_05789_A | EL-Electrical                     |
|   | 23              | No                   | J_A0000_00_09.00X000_PC_SU_04292_A | CV-Civil,EL-Electrical,GN-General |
|   | 24              | No                   | J_K1000_00_09.00X000_PC_SU_04830_B | CV-Civil,GN-General,TW-Trackworks |

2. Use the attachments button to access the attached files list

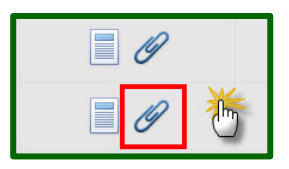

QAonline בע"מ

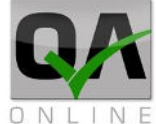

#### 3.3. Excel Reports and Bulk Exports

- Click the XLS button to export the list to excel file. The system will download the file to local machine.
- Click the ∑ button to create an archive folder with all documents and attachments matching the current documents search. The system will download the file to local machine.

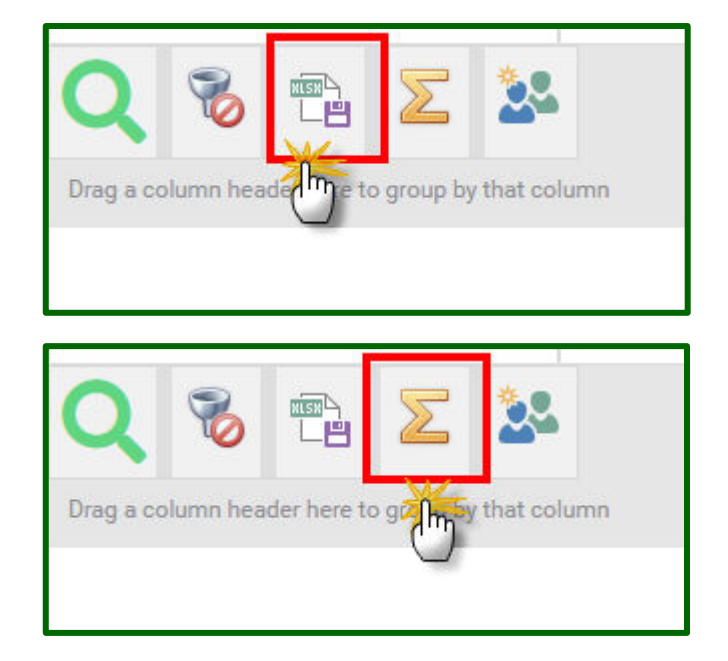

QAonline בע"מ